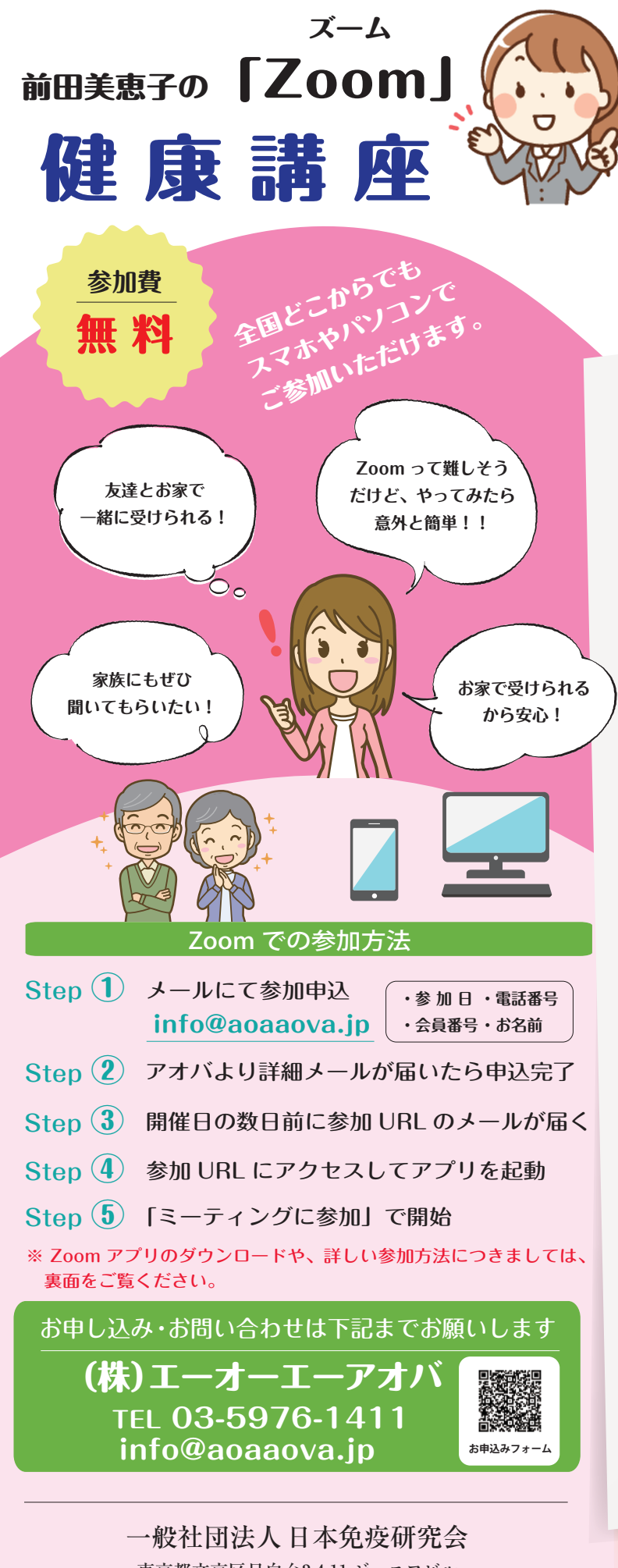

東京都文京区目白台3-4-11 ジーエフビル TEL. 03-3941-1100 FAX. 03-5976-1422 http://www.nichimenken.org/ E-mail:info@nichimenken.org 3.4月

開催日程

2022年3月26日(土) 14:00~15:15

2022年4月21日(木) 13:30~14:45

## 元気な細胞づくりに欠かせない 睡眠

春の足音がしっかりと聞き取れる季節となりま した。

冬季オリンピック・パラリンピック、ウクライナ の情勢、まだ収束しないコロナ禍、と良いこと も悪いことも、心落ち着かぬ日々です。

そんな時こそ自分の60兆個の細胞に向き合って、日々をつつがなく暮らせることに感謝する ことをおすすめします。

3月4月の健康講座は、元気な細胞づくりに 欠かせない睡眠のお話です。

「春眠暁を覚えず」のこの季節、良い眠りがなぜ 必要なのかわかり易くお伝えいたしますので、 皆様お気軽にご参加くださいませ。

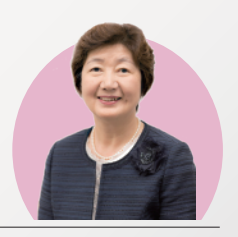

## 講師 前田 美恵子

日本免疫研究会 常務理事 専任講師 実践健康経営指導士 日本予防医療協会 ADVANCE 予防医療診断士 ドクターゲイエット・インストラクター 日本健康生活推進協会 健康マスター・普及認定講師 日本栄養医学食養協会 Digestion Meister認定

> Zoom が初めての方も、 お気軽にご参加ください!

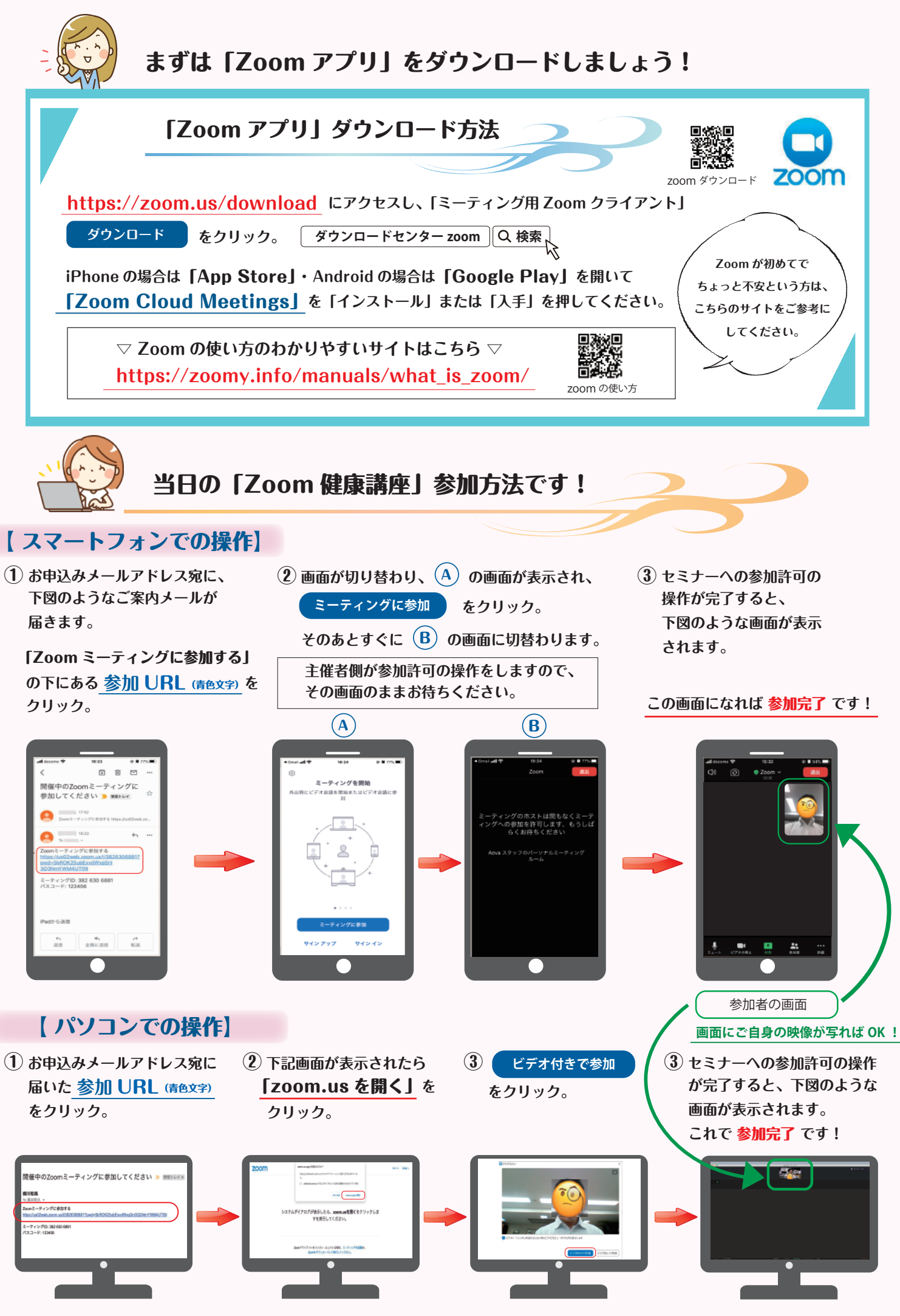

お手元のパソコンに「カメラ」と「スピーカー」の機能があることをご確認ください。